# **OPTOMA GT2000 HDR Projector Guide**

### Initial Setup

- 1. Setting Screen Type & Aspect Ratio
- 2. Adjusting Vertical Keystone
- 3. Adjusting Four Corners

### **Other Resources**

- <u>Changing Projection Orientation</u>
- Changing Language
- Owners Manual

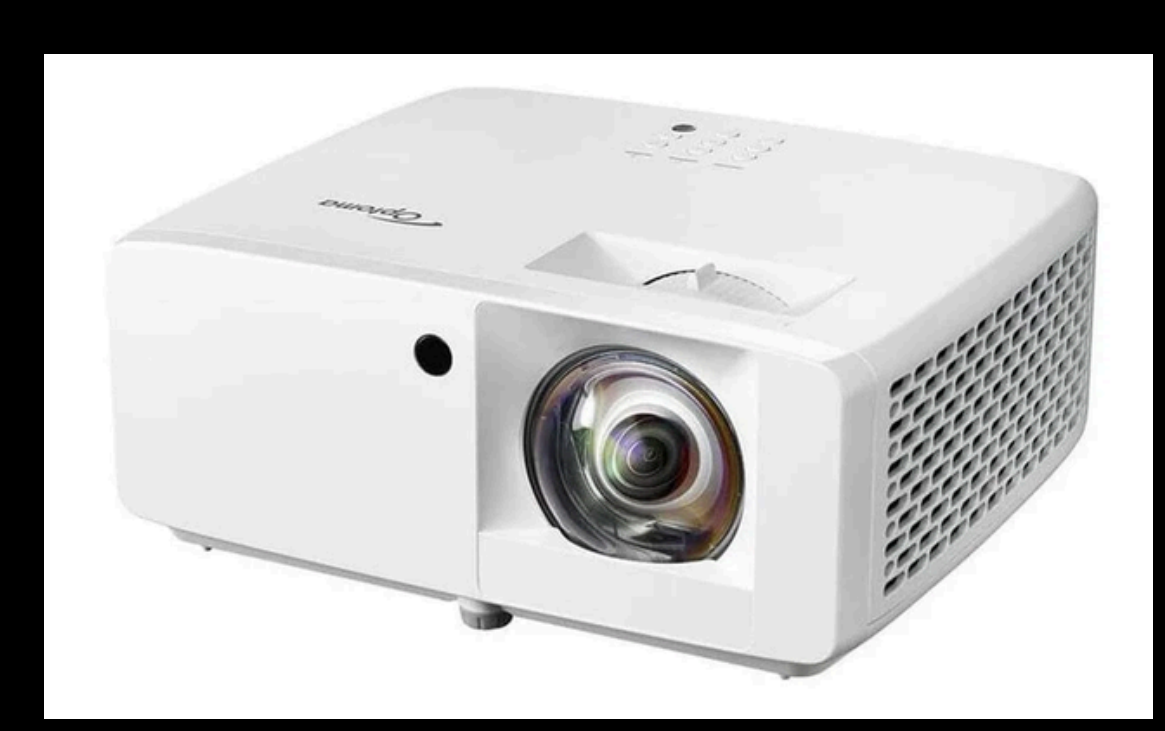

### .....

### \_\_\_\_\_

## Step 1) Set Screen Type & Aspect Ratio

Click Settings > Display > Screen Type > and select the size For PC, use 4:3. For iPad and tablets, use 16:9. .....

| Ē          | Display                              |
|------------|--------------------------------------|
|            | Projection Orientation               |
| <b>{</b> } | Light Source Mode<br>Dynamic Black   |
| <b>(</b>   | Gaming Mode<br>Screen Type           |
| <b>(</b> ) | Aspect Ratio<br>Geometric Correction |
| ഹ്ക        | Digital Zoom<br>Image Shift          |
| (i)        | Reset                                |

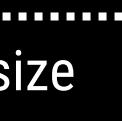

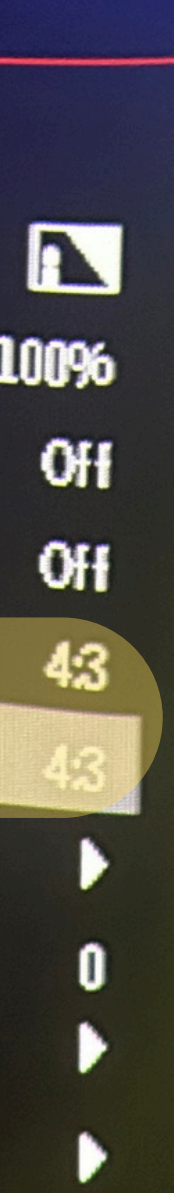

# Step 2) Adjust Vertical Keystone

You'll notice the projector image is wider than the impact screen, particularly at the top. Click Display > Geometric Correction > V Keystone. Adjust V Keystone until the image appears flat on the impact screen. Generally, 11 is a good setting but it depends on the angle of your projector.

|           | Display                              |       |           | Display                        |   |
|-----------|--------------------------------------|-------|-----------|--------------------------------|---|
|           | Projection Orientation               | 10096 |           | Display : Geometric Correction | 0 |
| રંજુર     | Dynamic Black                        | Off   | રંજુરે    | VKeystone                      | 0 |
| F         | Gaming Mode                          | Off   | 4         | Four Corners                   |   |
| ك         | Screen Type                          | 43    | ك         | Reset                          |   |
| <b>()</b> | Aspect Ratio<br>Geometric Correction | 43    | <b>()</b> |                                |   |
| ഹ്റ്      | Digital Zoom<br>Image Shift          | 0     | æ         |                                |   |
| (i)       | Reset                                | ►.    | (i)       |                                |   |

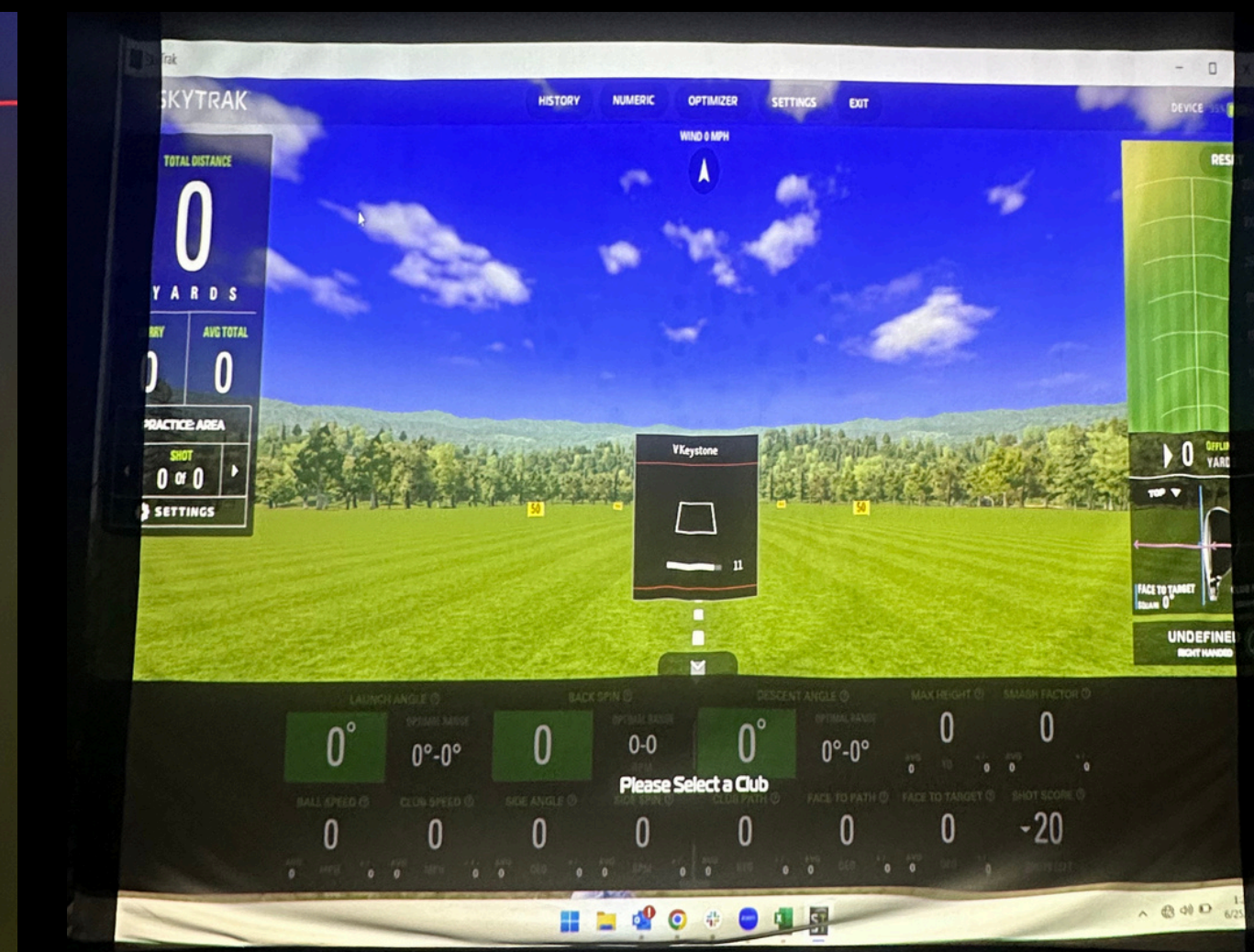

### **Step 3) Adjust Four Corners**

Click Display > Geometric Correction > Four Corners and adjust each corner

Select each corner by clicking the enter button on the remote. Once selected, the image will turn white and highlight what corner you're adjusting. Drag in each direction as needed. Repeat for each corner.

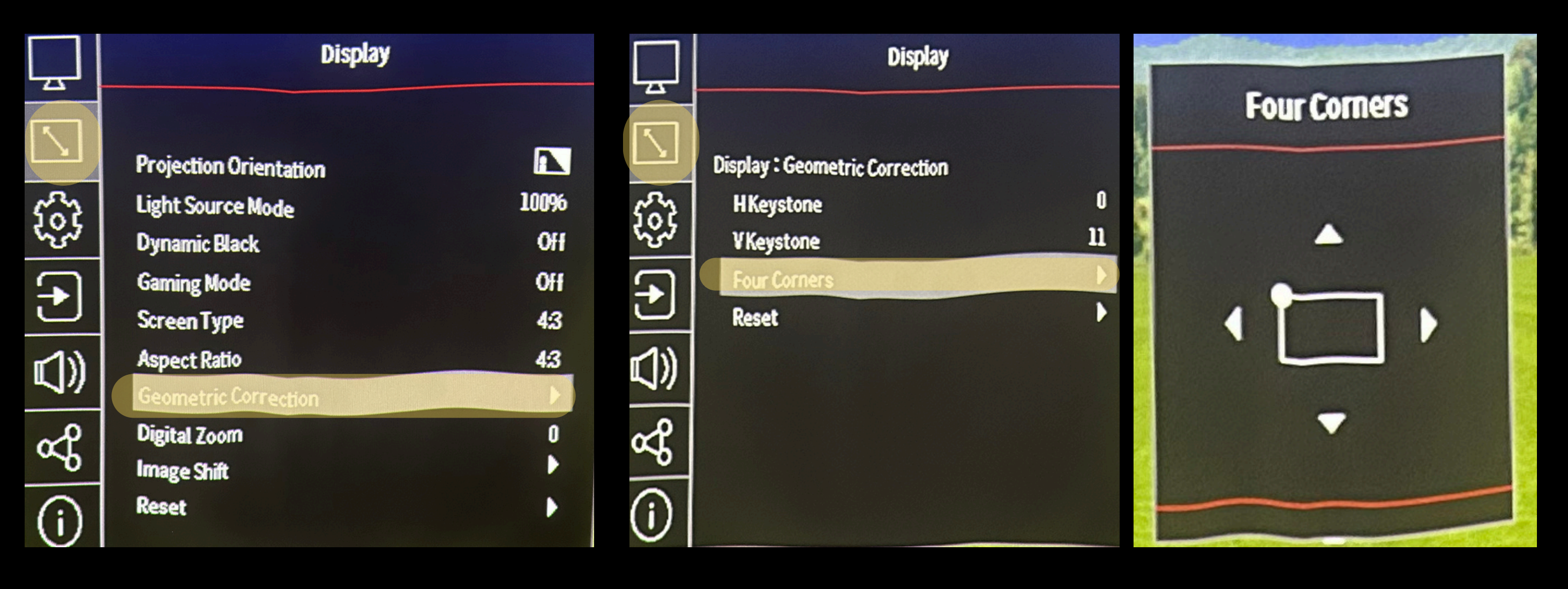

# 

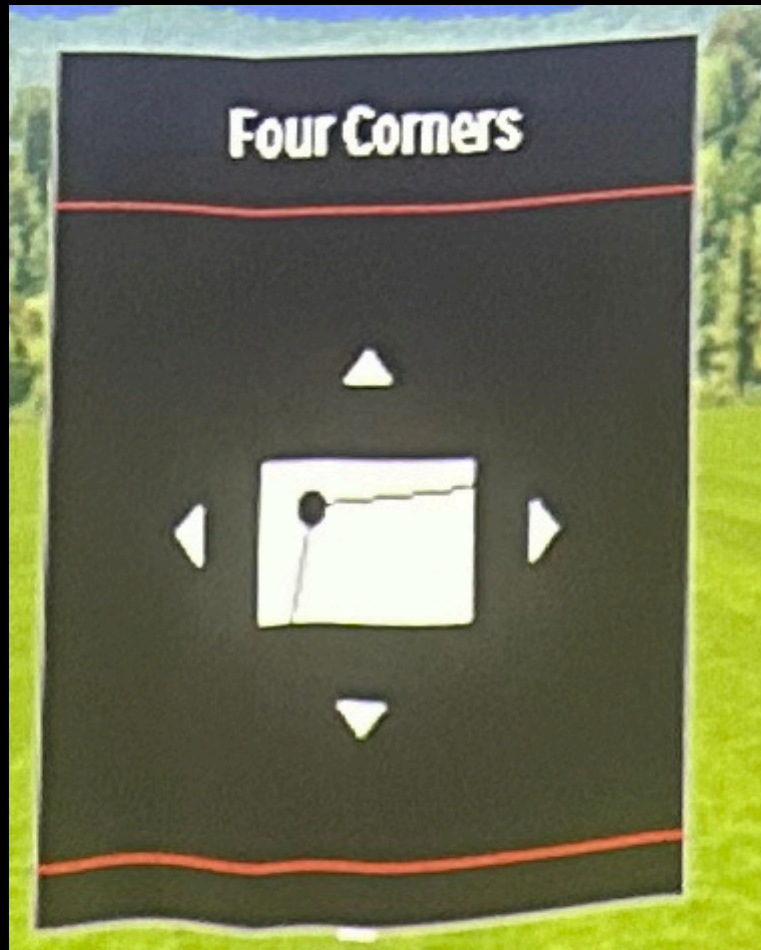

With the pole mount, there is a small vertical gap. You can have this at the top, bottom or a very small amount of both by using image shift in the display settings and/or physically tilting the projector.

If you want 100% screen coverage, as you'll need to increase the throw distance by moving the projector further from the screen. This can be accomplished by utilizing a ceiling mount, protective floor case, or a projector stand.

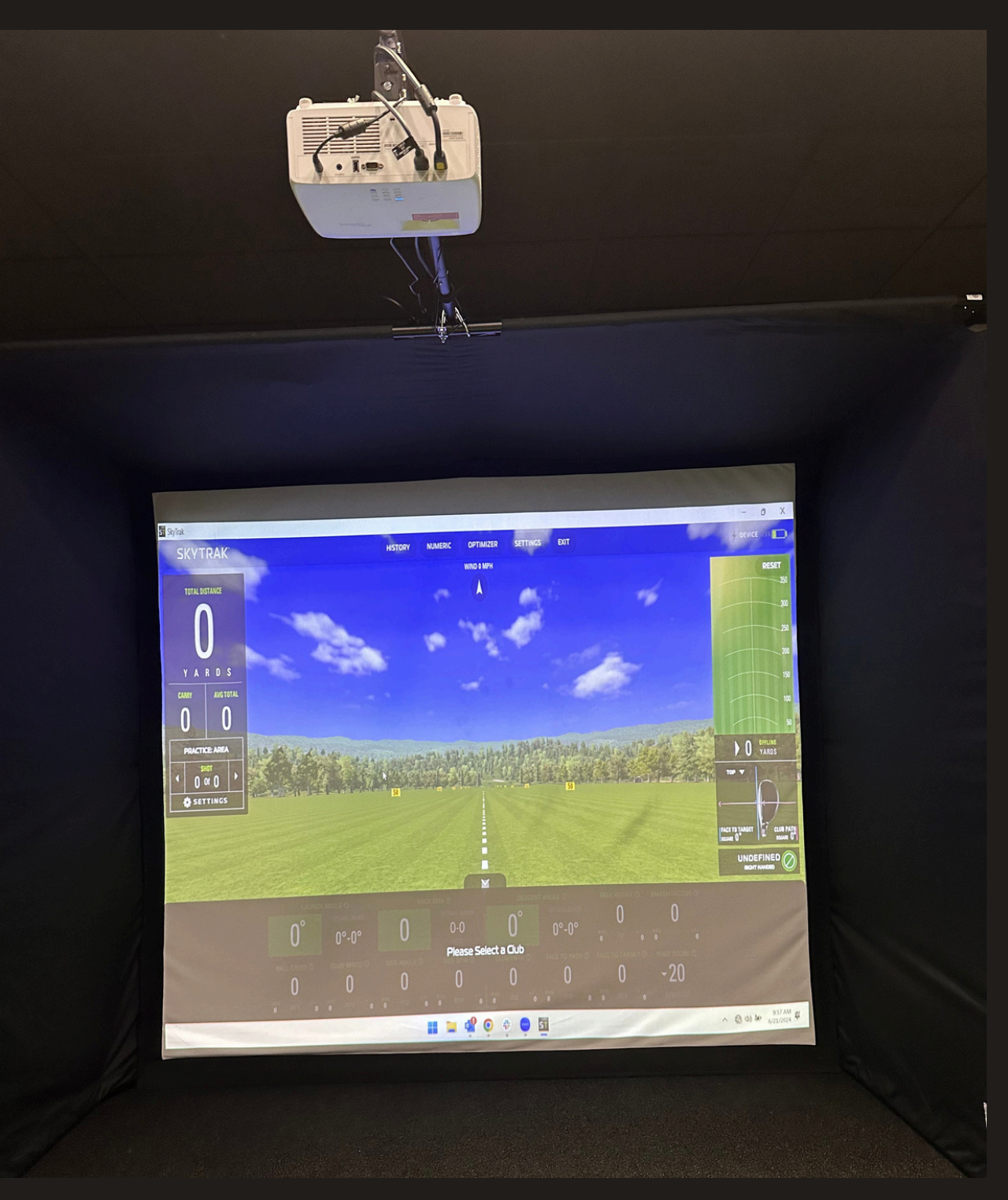

Phone: (833) 759-8725 Email: studiosupport@golftec.com

If you have further questions, please contact our Studio Support Team M-F 8am - 5PM MST.

. . . . . . . . . . . . . . . . . . . .

### **Changing Projection Orientaion**

If your screen is upside down, we need to change Projection Orienta your arrows are going to temporarily move inversely on the \_\_\_\_\_

Click Display > Projection Orientation > select the appropriate orientation > click Apply

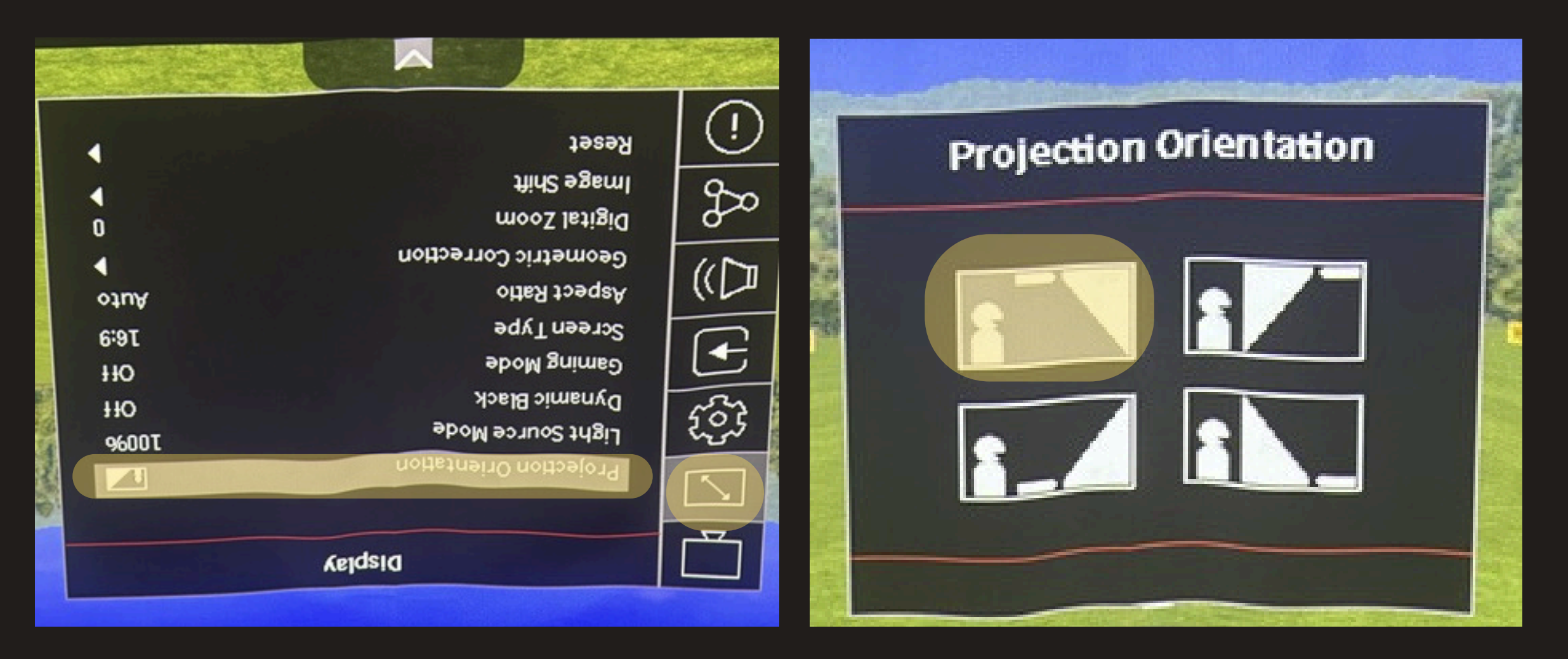

|       | •••••        |
|-------|--------------|
| tion. | Please note, |
| escre | en.          |

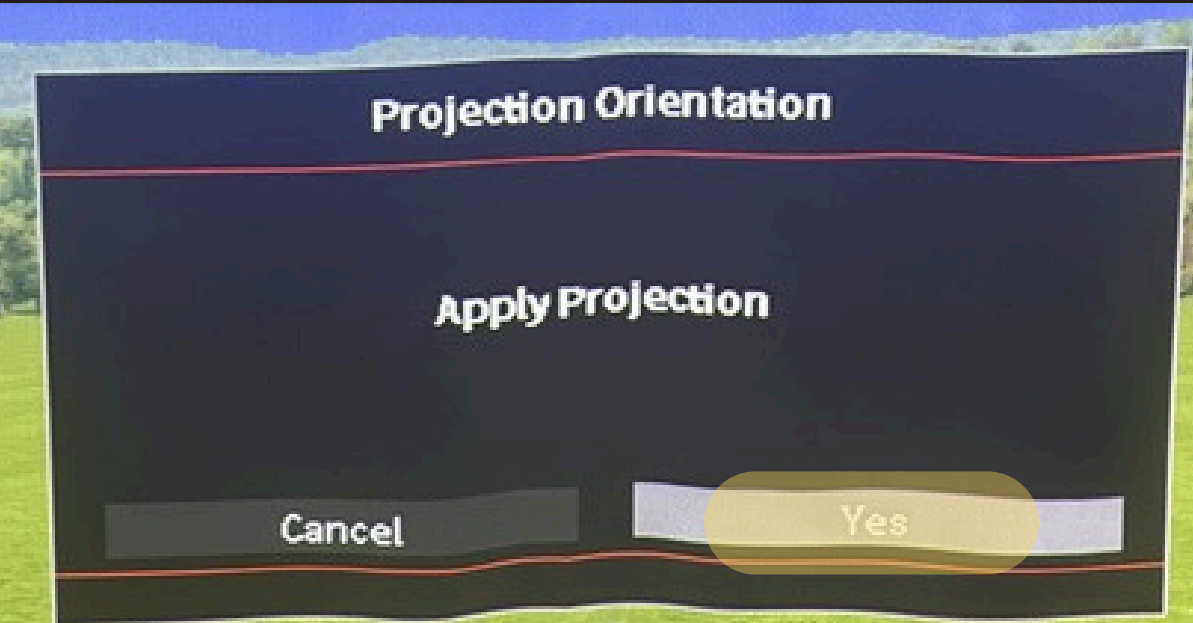